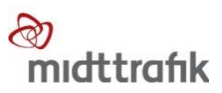

# Kontrol af periodekort på Midttrafik app

Kunden viser periodekort på sin mobil eller tablet.

Billede 1 viser forside. Tryk på forside for at se profilbillede i stort format (billede 2).

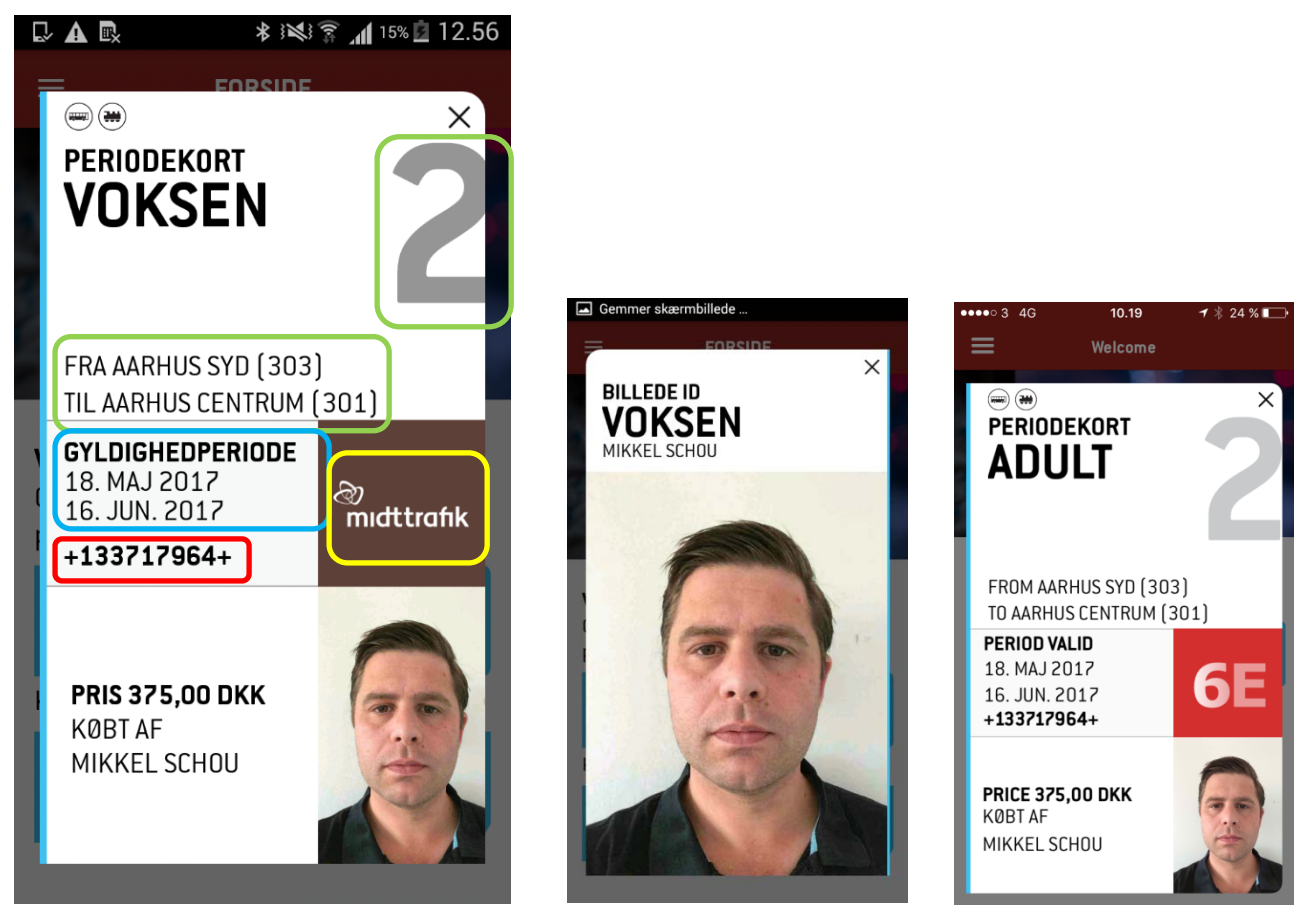

Billede 1

Billede 2

Billede 3

## Kontrol:

- Tjek zonegyldighed grønne ringe (zoneantal, zonenavne og 3-cifrede zonenumre)
- Tjek gyldighedsperiode blå ring
- Tjek dagskode gul ring (Midttrafik-logo roterer, hvis telefonen har forbindelse til nettet. Billetten kan godt være gyldig, selvom logo ikke roterer. Ved tvivl tjekkes billettens kontrolkode). Bemærk at dagskoden skifter hver dag. Den aktuelle dagskode kan du se i kontrolinterface.
- Tjek, at billet er aktiv tryk på den, hvorefter bagsiden vises (billede 2)
- (Gøres ved tvivl om billettens gyldighede eller mistanke om snyd)
  Tjek kontrolkode (rød ring) på realtidsskærm eller på mobil. Se herunder

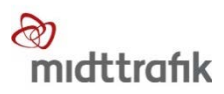

# Kontrol på mobil:

| Kontrol    Log ud    Kontrol    Billet:<br>133717964    Billet:<br>133717964      Kontrolkode    FH    Billet:<br>133717964    Billet:<br>133717964    Billet:<br>133717964 | Tilbage<br>erelt        |
|----------------------------------------------------------------------------------------------------|-------------------------|
| FH    FH    Gene      Kontrolkode    Kontrolkode    Billettype    Per      133717964    Billetpris    375                                                                   | erelt                   |
| Kontrolkode  Kontrolkode  Billetmedi<br>e  Mo<br>e    133717964  Billetpris  375                                                                                            |                         |
| KontrolkodeBillettypePerKontrolkodeKontrolkodePeriodekoAln<br>rttype133717964Billetpris375                                                                                  | obilbillet              |
| KontrolkodeKontrolkodePeriodekoAln<br>rttype133717964Billetpris375                                                                                                    | riodekort               |
| Billetpris 375                                                                                                    | mindeligt perio<br>kort |
|                                                                                                    | 5,00 kr.                |
| Nulstil      Opslag      Nulstil      Opslag      Betalingsu      Mo                                                                                                    | obilePay                |
| Status Gyl                                                                                                    | ldig nu                 |
| Tid                                                                                                    |                         |
| Lagt i kurv 201                                                                                                    | ler                     |

#### Billede 4

Billede 5

Billede 6

- Åben <u>https://mobilbillet.midttrafik.dk/inspect</u>. Indtast brugernavn og kodeord (oplyses ikke her). Herefter ses dagskode og linje til indtastning af kontrolkode (billede 4)
- Indtast kontrolkode fra periodekort uden '+' før og efter (billede 5) se kontrolkode på billede 1(rød ring)
- Information og gyldighedsstatus vises (billede 6). Du kan se flere informationer ved at scrolle ned

Kontrol-interfacet kan åbnes i almindelige browsere, i alle mobile browsere og på Motorola MC75. Hastighed og brugeroplevelse afhænger af platform og forbindelse.

## Kontrol på realtidsskærm:

Tast kontrolkode i feltet under menu-punktet *Billet*. Herefter vises information om gyldighed.

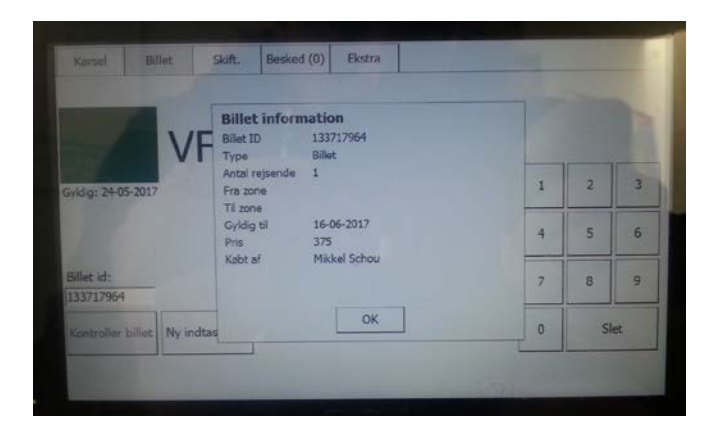